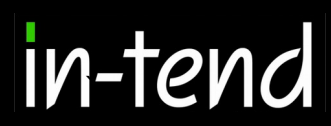

# Step by Step Supplier Guide

То

### PHARMAC

e-Tendering System

Page 1 of 19

In-Tend Limited is a company registered in England and Wales. Company Registration Number : 5845701 • VAT Registration number : GB 886 4167 79

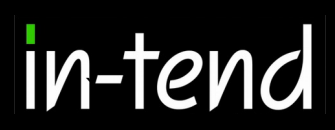

### **Contents Page**

| Introduction             | Page 3  |
|--------------------------|---------|
| Registration Process     | Page 4  |
| Supplier Rights          | Page 6  |
| Alerts                   | Page 8  |
| Tender Opportunities     | Page 8  |
| Submitting a Return      | Page 9  |
| Product Group Search     | Page 11 |
| Adding a Bid             | Page 12 |
| Adding an Aggregated Bid | Page 14 |
| Submitting the Bid       | Page 16 |
| Bid Report               | Page 17 |
| Correspondence           | Page 19 |

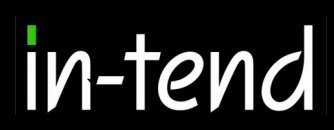

#### Introduction

This **Step-By-Step Guide** is provided to assist you in using the (In-tend) e-tendering system. Once you have registered, you will be able to maintain your company information, return tender submissions and maintain company/contract documentation in a secure area via the internet.

If you encounter any difficulties whilst using the system you can contact In-tend's support team by phoning 0844 2728810 or emailing support@in-tend.co.uk

#### Registering on the e-Tendering system

Visit <u>https://in-tendhost.co.uk/pharmac/aspx/Home</u> to access the (In-tend) supplier portal.

From the homepage click on Register.

| PHARMA<br>TE PĂTAKA WHAIORAN<br>New Zealand Governme                                                                                                    | C<br>ent e-                                                                                                    | IN-TEND                                                                                                    |
|----------------------------------------------------------------------------------------------------|----------------------------------------------------------------------------------------------------|----------------------------------------------------------------------------------------------------|
| Home Contact Us T                                                                                                    | enders 🔻 Register Help                                                                                                    |                                                                                                    |
| Email Address: Password:                                                                                                    | AS ONE OF OUR SUPPLIERS, WE NEED TO MAKE SURE YOU RECEIVE OUR EMAIL NO<br>REACH YOUR INBOX PLEASE ADD OUR EMAIL DOMAIN @IN-TENDORGANISER.CO.UK TO<br>SPAM FILTER SETTINGS. THANK YOU                                                                                                    | DTIFICATIONS. TO ENSURE OUR EMAILS<br>D YOUR SAFE SENDERS AND CHECK YOUR                                                                                                    |
| Login                                                                                                    | PHARMAC External Tender System                                                                                                    |                                                                                                    |
| Recover Password<br>Register<br>NOTE: Please be aware that failure<br>to provide correct login information<br><u>three</u> times will result in your<br>account being locked | <ul> <li>From this website, you can</li> <li>View a list of available tenders.</li> <li>View information on previous tender bids you have submitted.</li> <li>Express interest in a particular tender or quotation.</li> <li>Receive relevant tender documentation.</li> <li>Safely return your tender bids.</li> <li>Send and receive correspondence on tender related issues.</li> <li>How do I get started?</li> <li>To browse the list of tenders, select the Tenders &gt; Current option. If you are interested in a for further information and to express your interest.</li> <li>To gain full access to this website, you must register your <u>company / organisation</u> using the</li> <li>When your registration has been accepted, you will receive an email containing your Login i</li> <li>Once you have received your Login Information, or if you are already a registered user, enter Click here to see this website's Privacy Policy as well as its Copyright Information.</li> <li>PHARMAC procurement policies and initiatives.</li> <li>For further information on PHARMAC procurement policies and initiatives please click on the</li> </ul> | ny of those listed, click the <b>View Details</b> button<br><b>Register</b> option.<br>information.<br>er your credentials and click the <b>Login</b> button.<br>e following link: <u>http://pharmac.govt.nz/</u> |
| User ID: N/A                                                                                                    | Copyright © 2020 In-Tend Limited, All Rights Reserved.                                                                                                    | Version: 03.10.24.03                                                                                                    |
| User: Guest<br>Company: N/A                                                                                                    |                                                                                                    | Date: 15/10/2018 Concord<br>Server: SUPWEB2                                                                                                    |

#### **Registration process**

As part of the simple registration form you will be asked to complete your **Company Details**, **Company Contact Details** and **Primary User Details**. Email alerts and actions will be sent to the email addresses you provide, so if possible it is useful to enter a general company email address in the **Primary User Details** section such as info@ \*\*\*\*\*.co.uk.

For cases where this person or inbox may be unavailable, we strongly recommended you add an **Additional User** (located at the bottom of the screen) so they can gain access to the site and also receive a copy of the emails. All asterisked fields are mandatory.

If you have previously registered with the e-portal, you do not need to register again.

| Company Details Bus<br>In order to gain full acc<br>If you believe that your<br>existing registered cor<br>PLEASE NOTE: All fields | siness Classifications<br>ess to this website you must register your compa<br>company / organisation has already registered on<br>ntacts and ask them to add you as a new contact<br>marked with * are required | ny / organisation details<br>this site but you are a new | user who requires access, please contact one of the |
|----------------------------------------------------------------------------------------------------|----------------------------------------------------------------------------------------------------|----------------------------------------------------------|-----------------------------------------------------|
| Company Details                                                                                                    |                                                                                                    |                                                          |                                                     |
| * Company Reg No :                                                                                                    |                                                                                                    | l do not have a Compar                                   | ny Reg Number 🛛                                     |
| * Company Name :                                                                                                    |                                                                                                    | * Address Line 1 :                                       |                                                     |
| Address Line 2 :                                                                                                    |                                                                                                    | Town/City :                                              |                                                     |
| County/State :                                                                                                    |                                                                                                    | * Postcode/Zip :                                         |                                                     |
| * Country :                                                                                                    | New Zealand 🔻                                                                                                    | Structure :                                              | Please select an item                               |
| Currency :                                                                                                    | Please select an item 🔻                                                                                                    |                                                          |                                                     |
|                                                                                                    |                                                                                                    |                                                          |                                                     |
| Contact Details                                                                                                    |                                                                                                    |                                                          |                                                     |
| * Telephone :                                                                                                    |                                                                                                    | Fax :                                                    |                                                     |
| Website :                                                                                                    |                                                                                                    |                                                          |                                                     |

In-Tend Limited is a company registered in England and Wales. Company Registration Number : 5845701 • VAT Registration number : GB 886 4167 79

| * Contact First Name :                                                                                                    |                                                                                                    | * Contact Last Name :                                                                                                    |                                               |
|----------------------------------------------------------------------------------------------------|----------------------------------------------------------------------------------------------------|----------------------------------------------------------------------------------------------------|-----------------------------------------------|
| Telephone :                                                                                                    |                                                                                                    |                                                                                                    |                                               |
| * Email Address :                                                                                                    |                                                                                                    | * Confirm Email Address :                                                                                                    |                                               |
| * Password :                                                                                                    |                                                                                                    | * Confirm Password :                                                                                                    |                                               |
| t is recommended for<br>access.<br>While registering you p                                                                                                    | ituations where the primary contact is i                                                                                                    | not available, additional points of contact are registered as they would                                                                                                    | d still be able to gain                       |
| it is recommended for<br>access.<br>While registering you n<br>many additional contact                                                                                     | ituations where the primary contact is i<br>ny only add one additional point of conta<br>as you like.                                                                                                    | not available, additional points of contact are registered as they would<br>ct, however after the registration is complete you may login to your a                                                              | d still be able to gain<br>account and add as |
| t is recommended for<br>access.<br>While registering you n<br>many additional contact<br>Additional User Detail                                                            | ituations where the primary contact is i<br>ny only add one additional point of conta<br>as you like.                                                                                                    | not available, additional points of contact are registered as they would<br>et, however after the registration is complete you may login to your a                                                              | d still be able to gain                       |
| t is recommended for<br>access.<br>While registering you n<br>many additional contact<br>Additional User Detail                                                            | ituations where the primary contact is in<br>an and the substantianal point of contains of contains of contains of contains of contains of contains of contains of the substantian of contains of the substantian of the substantian of the | not available, additional points of contact are registered as they would<br>et, however after the registration is complete you may login to your a<br>contact Last Name :                                       | d still be able to gain<br>account and add as |
| It is recommended for<br>access.<br>While registering you in<br>many additional contact<br>Additional User Detail<br>Contact First Name :<br>Telephone :                   | ituations where the primary contact is in<br>a youly add one additional point of conta<br>as you like.                                                                                                    | not available, additional points of contact are registered as they would et, however after the registration is complete you may login to your a                                                                 | d still be able to gain                       |
| t is recommended for<br>access.<br>While registering you in<br>many additional contact<br>Additional User Detail<br>Contact First Name :<br>Telephone :<br>Email Address : | ituations where the primary contact is in<br>ny only add one additional point of contact<br>as you like.                                                                                                    | not available, additional points of contact are registered as they would et, however after the registration is complete you may login to your a contact Last Name : Contact Last Name : Confirm Email Address : | d still be able to gain<br>account and add as |

Whilst registering you may only add **one** additional point of contact, however after the registration is complete you may login to your account and add as many additional contacts as you like.

| ompany Details  | Business Classifications                                                     |        |
|-----------------|------------------------------------------------------------------------------|--------|
| Classifications | 3                                                                            |        |
| Type in a keyw  | ord and click Search. For the complete list, click search while box is empty |        |
| Search :        |                                                                              | Search |
|                 |                                                                              |        |
| Category        | Title                                                                        |        |
|                 | Medical Devices                                                              | +      |
|                 | Pharmaceuticals                                                              | +      |
|                 |                                                                              |        |
| Category        | Title                                                                        |        |
|                 |                                                                              |        |

**Classifications** tab you are able to add the business category codes relevant to your company. Enter a keyword or click on the search button to see the full list of available categories. Click the blue + symbol to add a category you require. You can add multiple categories.

Once you are happy with the details click on Register My Company

You should not register your company more than once, unless they are under a separate company registration number. If your company has several locations, register the company against the head office and add contact details for individuals at the different locations. You can add one additional user at the time of registration. Once registered, you can add several contacts in the **Company Details** section.

Once registration is complete, the system will then thank you for registering and inform you that your details are being processed. You will then shortly receive an email with confirmation of your email and password.

Please ensure you have added In-tend's email address, support@in-tend.co.uk, to your safe senders list.

| Registration Complete                                                                                                    |
|----------------------------------------------------------------------------------------------------|
| Thank you for registering                                                                                                    |
| Thank you for registering with the PHARMAC electronic tendering web site.                                                     |
|                                                                                                    |
| Confirmation E-Mail                                                                                                    |
| Your details are awaiting processing, and each contact will be sent an email to confirm their registration has been accepted. |
| These e-mails will contain the automatically system generated User ID, as well as a reminder of the e-mail address.           |
| Upon receipt of the registration e-mail you will be able to login to your secure area of the web site.                        |
|                                                                                                    |

#### **Supplier Rights**

Supplier rights can be setup against each individual user. These are setup within the "Company Details". In this area you can add additional company information and further users against your supplier account as well.

| Details Documents Business C              | ategories Contact Details |   |
|-------------------------------------------|---------------------------|---|
| Contact :                                 | Liam Norburn 🔻            |   |
| Title :                                   |                           |   |
| * First Name :                            | Liam                      |   |
| * Surname :                               | Norburn                   |   |
| Telephone :                               |                           |   |
| Fax :                                     |                           |   |
| * e-Mail :                                | liam1@email.com           |   |
| * Confirm Email :                         | liam1@email.com           |   |
| Mobile :                                  |                           |   |
| Job Title :                               |                           |   |
| Department :                              |                           |   |
| Office :                                  |                           |   |
| * Password :                              |                           |   |
| * Confirm Password :                      |                           |   |
| Send a copy of all e-Mails to this        | <u>ک</u>                  |   |
| user<br>Don't send project correspondence |                           |   |
| Don't send contract                       |                           |   |
| correspondence                            | Rights                    |   |
| Add/Edit Contacts                         |                           |   |
| Manage Company Details                    |                           |   |
| Manage Tender Response                    |                           | 2 |
| Submit Tender Response                    |                           |   |
| Manage Contract(s)                        |                           | ✓ |
| View History Tab                          |                           | ۲ |

Page 6 of 19

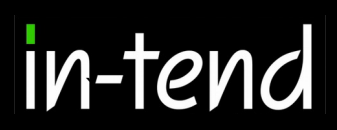

#### Password security

Password and login details must not be shared across multiple users. Additional users can be set up by the primary user, and new users will be prompted to change password upon accessing the e-portal for the first time.

#### **Authentication during login**

Two-factor authentication is required to login to the e-portal. Upon entering login details, you will receive an email with a security code which you will need to enter in the e-portal along with your email address to gain access.

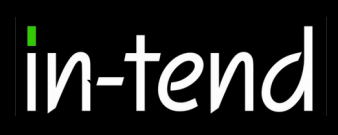

#### Alerts

Once you login you have your own login page where instructions are given as to what to do next. You will also see red text sometimes this is to let you know if you have been invited to tender or an action/correspondence has been issued.

| PHARMAC External Tender System                                                                                                    |
|----------------------------------------------------------------------------------------------------|
| You currently have:<br>• 2 outstanding actions                                                                                                    |
| What do I do next?                                                                                                    |
| <ul> <li>To see a list of all tenders you are involved in click My Tenders under Tenders. This is where you will be able to view any documents you have been sent, make your return and check your progress on the tender</li> </ul>                                              |
| <ul> <li>To express interest in a tender click the Tenders button from the menu bar at top of the page. From here you will have access to a list of<br/>tenders. Select the View Details button and from here you can express interest via the Express Interest button</li> </ul> |
| To view the history of your correspondence click the <b>Messages</b> button.                                                                                                    |
| <ul> <li>To send correspondence click the Messages button and select Send Correspondence.</li> </ul>                                                                                                    |
| PHARMAC procurement policies and initiatives.                                                                                                    |
| For further information on PHARMAC procurement policies and initiatives please click on the following link.                                                                                                    |

#### Expressing interest in a tender

To access tender opportunities hover over the **Tenders** section at the top menu bar and then click on **Current**, this will provide you with a full list of current tender opportunities. For a tender that you are interested in you should click **View Details**.

| Tenders    |                                 |                  |                                                     |
|------------|---------------------------------|------------------|-----------------------------------------------------|
| Search     |                                 |                  | Showing 1 to 10 of 13 Nex                           |
| Ny Tenders | 💠 50124 - BW - Questionnaire 2  |                  | Date documents can be requested until:              |
| Current    |                                 |                  | 13 August 2016                                      |
| šhow all   | Description                     | 50124            |                                                     |
| Filter     |                                 |                  | View Details                                        |
| Customer   |                                 |                  |                                                     |
| All 🔻      | 50138 - LT 13/07                |                  | Date documents can be requested until: 29 July 2016 |
|            | Description                     | 50138 - LT 13/07 |                                                     |
|            |                                 |                  | View Details                                        |
|            | BW - 50124 - Questionnaire test |                  | Date documents can be requested until:              |
|            |                                 |                  | 13 September 2016                                   |
|            | Description                     | 50124            |                                                     |
|            |                                 |                  | View Details                                        |

From the Tender Management screen you are able to **Express Interest** in the tender.

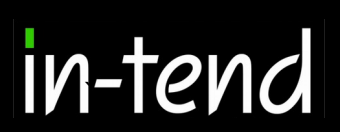

| T | Fender Management                                   |                                                                                                    |
|---|-----------------------------------------------------|----------------------------------------------------------------------------------------------------|
| ſ | Tender                                              |                                                                                                    |
|   | Cardiovascular System - Alpha Adrenoceptor Blockers | Sector Sector |
|   | Title :                                             | Cardiovascular System - Alpha Adrenoceptor Blockers                                                                                                    |
|   | Description :                                       | Cardiovascular System - Alpha Adrenoceptor Blockers                                                                                                    |
|   | Date documents can be requested until :             | 29 July 2016                                                                                                    |
|   |                                                     | Express Interest                                                                                                    |

#### Submitting a Return

Once you express interest and click on the "Tender Documents" tab you can then access the tender documents. If you scroll down you can "View" and "Download" them, further down the page you have to also provide the documents requested as a placeholder. If they are red you are unable to submit your return without providing this document.

| Fender Tender Documents Product Gro                                                                                                    | oup Search Bid Reports                                                                                                    | Correspondence                                                                                                    | History                                                                                                    |
|----------------------------------------------------------------------------------------------------|----------------------------------------------------------------------------------------------------|----------------------------------------------------------------------------------------------------|----------------------------------------------------------------------------------------------------|
|                                                                                                    |                                                                                                    |                                                                                                    |                                                                                                    |
|                                                                                                    |                                                                                                    |                                                                                                    |                                                                                                    |
| How To Attach & Submit Documents                                                                                                    |                                                                                                    |                                                                                                    |                                                                                                    |
| <ol> <li>If any mandatory documents have been re-<br/>2. If a Questionnaire is required to be complet<br/>Questionnaire's must be completed.</li> <li>To attach additional documents you wish to<br/>available). These will then appear in the My 1</li> </ol> | quested, they will be shown in t<br>ed, it will be shown in <b>Red</b> and<br>o submit as part of your tender r<br>' <b>ender Return</b> section. | ne <b>My Tender Return</b> sec<br>marked <b>Not Started</b> in the <b>I</b><br>eturn, click the <b>Attach Doc</b> i | ction against a <b>Red</b> button.<br>My Tender Return section. It is mandatory that any<br>uments button under the My Tender Return section (if |
| NOTE : Large files may take some time to upl                                                                                                    | oad.                                                                                                    |                                                                                                    |                                                                                                    |
| 4. When you have completed all the above st                                                                                                    | eps and are ready to submit you                                                                                                    | r tender return, click the rec                                                                                      | d Submit Return at the bottom of this page.                                                                                                    |
|                                                                                                    |                                                                                                    |                                                                                                    |                                                                                                    |
|                                                                                                    |                                                                                                    |                                                                                                    |                                                                                                    |
| Server Time : 25 Jul 2016 14:34:49 Due D                                                                                                    | ate : 13 Aug 2016 12:49:00                                                                                                    | Time Remaining : 2 W                                                                                                | Veeks 4 Days 22 Hours 14 Minutes 11 Seco                                                                                                    |
|                                                                                                    |                                                                                                    |                                                                                                    |                                                                                                    |
|                                                                                                    |                                                                                                    |                                                                                                    |                                                                                                    |
| Tender Details                                                                                                    |                                                                                                    |                                                                                                    |                                                                                                    |
| Stage Name                                                                                                    | Tender Documents                                                                                                    |                                                                                                    |                                                                                                    |
| Locked Until                                                                                                    | 13 August 2016                                                                                                    |                                                                                                    |                                                                                                    |
| Closing Date                                                                                                    | 13 August 2016                                                                                                    |                                                                                                    |                                                                                                    |
| Project Title                                                                                                    | Cardiovascular System                                                                                                    | Alpha Adrenoceptor Block                                                                                            | lers                                                                                                    |
| Project Description                                                                                                    | Cardiovascular System                                                                                                    | Alpha Adrenoceptor Block                                                                                            | ers                                                                                                    |
|                                                                                                    |                                                                                                    |                                                                                                    |                                                                                                    |
|                                                                                                    |                                                                                                    |                                                                                                    |                                                                                                    |
| Tender Documents Received - Main                                                                                                    | Description                                                                                                    |                                                                                                    | Options                                                                                                    |
| Terms and Conditions.docx                                                                                                    |                                                                                                    |                                                                                                    | View Download                                                                                                    |

You can then upload any relevant documents and then the next step would be to add your bids against the items requested in the "Product Group Search" tab.

| My Tender Return - Main                                                                                      | Description                                                                                                    | Options                                                                                                    |
|----------------------------------------------------------------------------------------------------|----------------------------------------------------------------------------------------------------|----------------------------------------------------------------------------------------------------|
| 0119 - Review of Colour Changes                                                                              | Not Started                                                                                                    | View Questionnaire                                                                                                    |
| General                                                                                                    | ok                                                                                                    | Upload Document                                                                                                    |
| èeneral                                                                                                    | ok                                                                                                    | Upload Document                                                                                                    |
|                                                                                                    |                                                                                                    |                                                                                                    |
|                                                                                                    |                                                                                                    |                                                                                                    |
| Select documents                                                                                             | you wish to add to the <b>My Tender Return</b> sec                                                                                                    | ion above using the <b>Attach Documents</b> button below.                                                                                                    |
| Select documents                                                                                             | : you wish to add to the <b>My Tender Return</b> sec<br>NOTE : Large files can take s                                                                                                    | ion above using the <b>Attach Documents</b> button below.<br>ome time to upload.                                                                                                    |
| Select documents                                                                                             | : you wish to add to the <b>My Tender Return</b> sec<br>NOTE : Large files can take s<br>en uploaded by the Procurement Department. Ple:                                                                                                    | ion above using the <b>Attach Documents</b> button below.<br>ome time to upload.<br>Ise upload a document for each mandatory placeholder before making a return                                                                                                    |
| Select documents                                                                                             | ; you wish to add to the <b>My Tender Return</b> sec<br>NOTE : Large files can take s<br>en uploaded by the Procurement Department. Ple<br>Attach Docume                                                                                                    | ion above using the <b>Attach Documents</b> button below.<br>ome time to upload.<br>ase upload a document for each mandatory placeholder before making a return<br>ts                                                                                                    |
| Select documents                                                                                             | ; you wish to add to the <b>My Tender Return</b> sec<br>NOTE : Large files can take s<br>en uploaded by the Procurement Department. Ple<br>Attach Docume                                                                                                    | ion above using the <b>Attach Documents</b> button below.<br>ome time to upload.<br>Isse upload a document for each mandatory placeholder before making a return                                                                                                    |
| Select documents                                                                                             | : you wish to add to the <b>My Tender Return</b> sec<br>NOTE : Large files can take s<br>en uploaded by the Procurement Department. Ple<br>Attach Docume                                                                                                    | tion above using the <b>Attach Documents</b> button below.<br>ome time to upload.<br>Ise upload a document for each mandatory placeholder before making a return<br>ts                                                                                                    |
| Select documents NOTE : Document Placeholders have be                                                        | : you wish to add to the <b>My Tender Return</b> sec<br>NOTE : Large files can take s<br>en uploaded by the Procurement Department. Ple<br>Attach Docume                                                                                                    | tion above using the <b>Attach Documents</b> button below.<br>ome time to upload.<br>Ise upload a document for each mandatory placeholder before making a return<br>ts                                                                                                    |
| Select documents<br>NOTE : Document Placeholders have be<br>Submit My Return<br>When you have c              | : you wish to add to the <b>My Tender Return</b> sec<br>NOTE : Large files can take s<br>en uploaded by the Procurement Department. Ple<br>Attach Docume<br>ompleted all the above steps and are ready to su                                                    | tion above using the <b>Attach Documents</b> button below.<br>ame time to upload.<br>ase upload a document for each mandatory placeholder before making a return<br>ts<br>mit your tender return, click the <b>Submit Return</b> button.                                                        |
| Select documents<br>NOTE : Document Placeholders have be<br>Submit My Return<br>When you have c<br>Note: You | : you wish to add to the <b>My Tender Return</b> sec<br>NOTE : Large files can take s<br>en uploaded by the Procurement Department. Ple<br>Attach Docume<br>ompleted all the above steps and are ready to su<br>can make one or more returns on this stage. You | ion above using the <b>Attach Documents</b> button below.<br>ome time to upload.<br>ise upload a document for each mandatory placeholder before making a return<br>its<br>omit your tender return, click the <b>Submit Return</b> button.<br>' last return will supersede any previous returns. |

Page 10 of 19

#### Searching for an Item

The next step is to add your bids against the line items, to do this you can either search for the product. Or you can use the filtering to hone down into the category of item you require, the top tier "Category 1" is the top level and is more generic, "Category 2" is further down. Then the "Product Group" is the group under the top two filter parameters, this will then show the items matching the criteria.

You can also filter between bids that you have made by using the tick-boxes, these will limit the items listed and makes it easier to identify "Completed", "Not Started" or "Not completed". Each are very different and relate to the progress you have made in completing them.

Once you have searched for the product you require click on it and a drop-down list should appear with everything required for the bid against the line item. Click on "View/Bid" to get a more detailed view.

| Tender Managen        | ient in the second second second second second second second second second second second second second second s                |
|-----------------------|----------------------------------------------------------------------------------------------------|
| Your return has not y | ret been sent                                                                                                    |
|                       |                                                                                                    |
| Tender Tender         | Documents Product Group Search Bid Reports Correspondence History                                                              |
| Secret                |                                                                                                    |
| Search                |                                                                                                    |
|                       | Search Show All                                                                                                    |
| Filter                |                                                                                                    |
| Category 1            | Cardiovascular System 🔹                                                                                                    |
| Category 2            | Alpha Adrenoceptor Blockers                                                                                                    |
| Product Group         | Doxazosin T                                                                                                    |
|                       | Completed 🗹 Not Started                                                                                                    |
| Product Group         | Status Expand All 🔺                                                                                                    |
| Doxazosin             | Expand 🛦 View / Bid                                                                                                    |
| Tab 2 mg              |                                                                                                    |
| Tab 4 mg              |                                                                                                    |
| L                     |                                                                                                    |
|                       |                                                                                                    |
| Submit My Return      |                                                                                                    |
|                       | When you have completed all the above steps and are ready to submit your tender return, click the <b>Submit Return</b> button. |
|                       | Note: You can make one or more returns on this stage. Your last return will supersede any previous returns.                    |
|                       | Submit Return                                                                                                    |

#### **Market Information**

On the Bidding tab under Product Group, you can see which Line Items are being tendered and the market information for each Line Item as it is documented in Schedule Two of the Invitation to Tender. In the Sole Supply column, if Yes is stated, the Line Item is currently listed in the Pharmaceutical Schedule with a Sole Supply Status and/or Hospital Supply Status. Please note the Units and Costs are for community market only and that hospital usage data is provided as a separate attachment to the Invitation to Tender. Please note that usage volumes are approximate and indicative only.

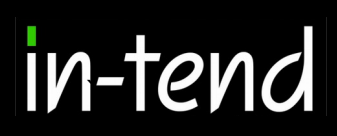

#### Adding a bid

Once you click on "View/Bid" you get a more detailed overview of the items required. To add a bid against an item click on "Add Bid".

You can then fill in the information against the item. If you have already filled in some of the fields before you can use the "Apply Default Values" button and they will be pulled through.

| Tender Tender Documents Product Group Search                                                                                                    | Bid Reports Correspondence His                                                                 | tory                                                          |
|----------------------------------------------------------------------------------------------------|------------------------------------------------------------------------------------------------|---------------------------------------------------------------|
| How to enter your bids?                                                                                                    |                                                                                                |                                                               |
| <ol> <li>in this section you can enter all your bids against the Product G<br/>2) Under the Product Group title, you can see which Line Items con<br/>new bid against the Line Item, click on 'Add Bid'</li> </ol> | oup you selected in the previous screen.<br>firm the product group, and information against ea | ich of them, To view more detailed information, or to enter a |
| Doxazosin                                                                                                    |                                                                                                | Add/Edit Defaults                                             |
| Line Item Units Cost Unit Subsidy PCT Comm                                                                                                    | unity Supply Hospital Supply ABA Lir                                                           | nit Comments                                                  |
| Tab 2 mg True                                                                                                    | False                                                                                          | Comments Not Applicable Add Bid                               |
| Tab 4 mg True                                                                                                    | False                                                                                          | Comments Not Applicable Add Bid                               |
| Individual Bids                                                                                                    |                                                                                                |                                                               |
| Current Bids Packaging / Units informa                                                                                                    | tion Line Item Bids                                                                            | Status                                                        |
| No data to display                                                                                                    |                                                                                                |                                                               |
| Add Aggregated Bid                                                                                                    |                                                                                                |                                                               |
|                                                                                                    | Close                                                                                          |                                                               |
| Tender Tender Documents Product Group Sea                                                                                                    | rch Bid Reports Correspondence History                                                         | /                                                             |
| Item Bid Details                                                                                                    | 0 0 0                                                                                          | Apply Default Values                                          |
| Line Item Units Cost Unit Subsidy PO                                                                                                    | T Community Supply Hospital Supply                                                             | ABA Limit Comments                                            |
| Tab 2 mg                                                                                                    | True False                                                                                     | Comments Not Applicable                                       |
| Supplier Fields                                                                                                    |                                                                                                |                                                               |
| Packaging / Units information -                                                                                                    |                                                                                                |                                                               |
| * Packaging Type Packaging Type (Other)                                                                                                    | Unit Type Unit Type (Other)                                                                    | Units per pack Strength                                       |
| Bag •                                                                                                    | g •                                                                                            |                                                               |
| Line Item Bids :<br>Community Bid (NZD)                                                                                                    | Hospital Bid (NZD)                                                                             | Combined Bid (NZD)                                            |
|                                                                                                    |                                                                                                |                                                               |
| Brand information :                                                                                                    |                                                                                                |                                                               |
| Product Brand Name                                                                                                    |                                                                                                | Approval                                                      |
|                                                                                                    |                                                                                                |                                                               |
| Market approval timing :<br>Date of Market Approval                                                                                                    | Date of Submission of Dossier                                                                  | Date of Expected Dossier Submission                           |
|                                                                                                    |                                                                                                |                                                               |
| Dossier Submission Type :                                                                                                    |                                                                                                | *                                                             |
|                                                                                                    |                                                                                                |                                                               |
| Classification codes :                                                                                                    | сты                                                                                            | N784T                                                         |

Alternatively, if you have already placed bids and wish to apply the default information, select Apply Default Values to All Bids, and the default information will be applied to all current bids within the Product Group.

Page 12 of 19

Once you have filled in all of the mandatory fields marked again with an asterix you have a couple of options. You can "Clear all answers" this will clear this page, "Save" and "Close".

| * Packaging Site Details :                            |           |      | ×      |
|-------------------------------------------------------|-----------|------|--------|
| Packaging Site Details Alternate :                    |           |      | ×      |
| * Active Ingredient Manufacturer Details :            |           |      | ×      |
| Manufacturer Details Alternate :                      |           |      | ×      |
| Active Ingredient Manufacturer Details<br>Alternate : |           |      |        |
| * Distribution Details :                              |           |      | ▲<br>▼ |
|                                                       | Clear All | Save | Close  |

Once saved it then updates your bid area saying that it is completed as long as all of the mandatory fields are filled in.

| How to ent                                     | er your bids                                      | ?                                                                         |                                         |                                           |                                                 |                         |                                  |                         |
|------------------------------------------------|---------------------------------------------------|---------------------------------------------------------------------------|-----------------------------------------|-------------------------------------------|-------------------------------------------------|-------------------------|----------------------------------|-------------------------|
| 1) in this sec<br>2) Under the<br>new bid agai | tion you can e<br>Product Grou<br>nst the Line It | nter all your bids aga<br>otitle, you can see w<br>em, click on 'Add Bid' | ainst the Product<br>/hich Line Items o | Group you selected<br>confirm the product | d in the previous scre<br>group, and informatio | en.<br>n against each d | of them, To view more detailed i | nformation, or to enter |
| Doxazosin                                      |                                                   |                                                                           |                                         |                                           |                                                 |                         |                                  | Add/Edit Defau          |
| Line Item                                      | Units Co                                          | st Unit Subsidy                                                           | PCT Com                                 | nunity Supply                             | Hospital Supply                                 | ABA Limit               | Comments                         |                         |
| Tab 2 mg                                       |                                                   |                                                                           | True                                    |                                           | False                                           |                         | Comments Not Applicable          | Add Bid                 |
| Tab 4 mg                                       |                                                   |                                                                           | True                                    |                                           | False                                           |                         | Comments Not Applicable          | Add Bid                 |
| Individual E                                   | Bids                                              |                                                                           |                                         |                                           |                                                 |                         |                                  |                         |
|                                                | Current Bid                                       | s Packagin                                                                | g / Units inforn                        | nation                                    | Line Item 3                                     | ids S                   | tatus                            |                         |
| 1                                              | Tab 2 mg                                          |                                                                           |                                         |                                           |                                                 | с                       | complete Edit Bid                | Remove Bid              |
| Add                                            | Aggregated I                                      | Bid                                                                       |                                         |                                           |                                                 |                         |                                  |                         |
|                                                |                                                   |                                                                           |                                         |                                           |                                                 | _                       |                                  |                         |

Page 13 of 19

In-Tend Limited is a company registered in England and Wales. Company Registration Number : 5845701 • VAT Registration number : GB 886 4167 79

#### Adding an Aggregated Bid

As well as submitting individual bids you can also submit an aggregated bid which allows you to group items together and create a bid in itself. To do this you have to add an initial bid beforehand. Then you select the items you want to group together and click on aggregated bid, this will group the items together as 1 bid to create this bid click on "Edit Bid".

| _    | ,             |                     |            |                         | •                              |                                     |                                   |                |          |            |
|------|---------------|---------------------|------------|-------------------------|--------------------------------|-------------------------------------|-----------------------------------|----------------|----------|------------|
| Indi | vidual B      | ids                 |            |                         |                                |                                     |                                   |                |          |            |
|      |               |                     |            |                         |                                |                                     |                                   |                |          |            |
|      | Î             | Current<br>Bids     | Units      | Number of u<br>per pack | nits Community b<br>pack (NZD) | id per Hospital bid  <br>pack (NZD) | per Combined bid pe<br>pack (NZD) | r Status       |          |            |
|      | 1 '           | 100 mg              | Capsule    | 23                      |                                |                                     |                                   | Complete       | Edit Bid | Remove Bid |
|      | 2 5           | 50mg                | Lozenge    | 12                      |                                |                                     |                                   | Complete       | Edit Bid | Remove Bid |
|      | Add           | Aggregate           | d Bid      |                         | Apply Default Values           | 3                                   |                                   |                |          |            |
| Agg  | regate        | d Bids              |            |                         |                                |                                     |                                   |                |          |            |
|      | Curre<br>Bids | <sup>nt</sup> Units | Num<br>per | nber of units<br>pack   | Community bid p<br>pack (NZD)  | er Hospital bid pe<br>pack (NZD)    | r Combined bid pe<br>pack (NZD)   | Status         |          |            |
| 1    | 100 mg        | Caps                | ule        |                         |                                |                                     |                                   | Not<br>Started | Edit Bid | Remove Bid |
| 2    | 50mg          | Lozer               | nge        |                         |                                |                                     |                                   |                |          |            |
|      |               |                     |            |                         |                                | Close                               |                                   |                |          |            |

Your individual pricing for each item are pulled through so you can see each bid. You can then input the new values for the aggregated bid below.

| e Item Bids :                                          |                   |                                       |                             |
|--------------------------------------------------------|-------------------|---------------------------------------|-----------------------------|
| Community bid per p                                    | ack (NZD)         | Hospital bid per pack (NZD)           | Combined bid per pack (NZD) |
| 125                                                    | 000               | 145000                                | 270000                      |
| 220                                                    |                   |                                       | 400000                      |
| Igregated Bid                                          |                   | 180000                                |                             |
| igregated Bid<br>e Item Bids :<br>Community bid per p  | 000)<br>ack (NZD) | 180000<br>Hospital bid per pack (NZD) | Combined bid per pack (NZD) |
| ggregated Bid<br>ie Item Bids :<br>Community bid per p | 1000<br>ack (NZD) | Hospital bid per pack (NZD)           | Combined bid per pack (NZD) |

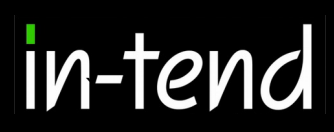

| Ag | gregated Bi     | ids     |                             |                                 |                                |                                |          |          |            |
|----|-----------------|---------|-----------------------------|---------------------------------|--------------------------------|--------------------------------|----------|----------|------------|
|    | Current<br>Bids | Units   | Number of units<br>per pack | Community bid per<br>pack (NZD) | Hospital bid per<br>pack (NZD) | Combined bid per<br>pack (NZD) | Status   |          |            |
| 1  | 100 mg          | Capsule |                             | 120000                          | 100000                         | 220000                         | Complete | Edit Bid | Remove Bid |
| 2  | 50mg            | Lozenge |                             | 110000                          | 100000                         | 210000                         |          |          |            |
|    |                 |         |                             |                                 | Close                          |                                |          |          |            |

Once you have finished click on "Save" and your bid will be saved as an aggregated bid. You could then remove your singular bids and continue the process and then submit your return.

An individual bid should contain the price at which you would be able to supply that particular market, either the community or hospital market. Combined market bidding allows you to enter a price which would apply if you were awarded both the community and hospital market tenders. Individual bids must have been placed for the community and hospital market tenders to allow for combined bids to be entered.

Individual bids need to have been placed to allow for aggregated bidding to be entered. Within a product group, individual bids may be aggregated by selecting the check boxes next to the individual bids that you wish to place in an aggregated bid and clicking Add Aggregated Bid. Pricing fields are then displayed to allow alternative pricing to be entered to apply to that aggregated bid. If you wish to place an aggregated bid that applies to both hospital and community, you should enter pricing information into the combined bid per pack fields only. If you wish to only apply the aggregated bid pricing to community or only to hospitals, enter the pricing in the respective community or hospital pricing fields so that these bids display as complete and are submitted in your bids submission. It is possible to make additional aggregated bids if you have multiple aggregated bid pricing options or products available. Please note that deletion of an individual bids that is included in an aggregated bid, results in deletion of the associated aggregated bids. Deletion of individual bids that are not linked to an aggregated bid will not affect aggregated bids.

Please note, as per the Invitation to Tender, to submit a combined and/or aggregated bid, PHARMAC requires suppliers to submit individuals bids for that item(s).

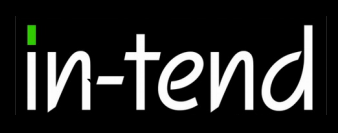

#### Submitting the Bid

Once you have added your bids against each item you can then submit your return which will send it through to the buyers organiser for review. To do this click on the "Submit Return" button.

| ÷                |                                      |                           | *                               | _                           |                      |
|------------------|--------------------------------------|---------------------------|---------------------------------|-----------------------------|----------------------|
| ender Tender D   | ocuments Product Group Search        | Bid Reports C             | orrespondence History           |                             |                      |
|                  |                                      |                           |                                 |                             |                      |
| Search           |                                      |                           |                                 |                             |                      |
|                  |                                      |                           |                                 | Search                      | Show All             |
|                  |                                      |                           |                                 |                             | Chiefe Ann           |
| Filter           |                                      |                           |                                 |                             |                      |
| Category 1       | All                                  |                           |                                 |                             | •                    |
|                  |                                      |                           |                                 | Completed Solution          | oleted 🕑 Not Started |
|                  |                                      |                           |                                 |                             |                      |
| Product Group    |                                      |                           | Status                          | Expand All V                |                      |
| Doxazosin        |                                      |                           | Incomplete                      | hide Expand ▼               | View / Bid           |
|                  |                                      |                           |                                 |                             |                      |
| Phenoxybenzamir  | ne Hydrochloride                     |                           |                                 | Expand V                    | View / Bid           |
| Prazosin         |                                      |                           |                                 | Expand V                    | View / Bid           |
|                  |                                      |                           |                                 | angana .                    |                      |
| Terazosin        |                                      |                           |                                 | Expand V                    | View / Bid           |
|                  |                                      |                           |                                 |                             |                      |
|                  |                                      |                           |                                 |                             |                      |
| Submit My Return |                                      |                           |                                 |                             |                      |
|                  |                                      |                           |                                 |                             |                      |
|                  | When you have completed all the abov | ve steps and are ready to | submit your tender return, clio | k the Submit Return button. |                      |
|                  | Note: You can make one or mor        | re returns on this stage. | Your last return will supersede | any previous returns.       |                      |
|                  |                                      | Submit F                  | leturn                          |                             |                      |

If you try and submit your return without completing your bids then you cannot submit your return and will receive the following message .Before you submit your return you can export your bids as the following formats. This will allow you to filter again as to which bids are exported. Once you are happy click on "Next"

|                                                                                        | Submission Wizard                                                                                                    |                                    |                                                                                       |
|----------------------------------------------------------------------------------------|----------------------------------------------------------------------------------------------------|------------------------------------|---------------------------------------------------------------------------------------|
|                                                                                        | The product groups below have incomple<br>product group click on the 'View/Bid' butt<br>Please, note only complete bids will be s | ete bids. To<br>on.<br>ubmitted to | . To view/edit the bids for each<br>d to PHARMAC.                                     |
|                                                                                        | Doxazosin                                                                                                    | Incomple                           | nplete Bids View / Bid                                                                |
|                                                                                        | Do you wish to continue with the submis                                                                                           | sion?                              | Refresh<br>Next >>                                                                    |
| Submission Wizard                                                                      | 1                                                                                                    |                                    | Submission Wizard                                                                     |
| Do you wish to export your bids prior to s<br>Please note bids can also be exported un | ubmitting them to PHARMAC?<br>der the 'Product Groups' tab.                                                                       |                                    | Terms and Conditions 1                                                                |
| Completed 🗹 Not Completed 🗹 Not Started                                                | d                                                                                                    |                                    |                                                                                       |
| Export as PDF                                                                          | Export as CSV                                                                                                    |                                    |                                                                                       |
| Do you wish to continue with the submise                                               | sion?                                                                                                    |                                    |                                                                                       |
| Cancel                                                                                 | Next >>                                                                                                    |                                    | Do you accept PHARMAC Terms and Conditions and wish to submit your bid to<br>PHARMAC? |
|                                                                                        |                                                                                                    |                                    | Cancel Yes. Submit<br>Bids                                                            |

You have to then agree to the organisations terms and conditions before submitting. Once you click on "Yes, Submit Bids" it will have been submitted

Page 16 of 19 In-Tend Limited is a company registered in England and Wales. Company Registration Number : 5845701 • VAT Registration number : GB 886 4167 79

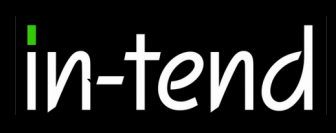

#### **Bid Report**

It is possible to pull off a quick bid report of any bids you have made. This can be pulled off as either a PDF or CSV file. Do do this navigate to your "Bid Reports" tab and click on either "Export as PDF" or "Export as CSV".

| Tender Tender Documents Product Group Search Bid Reports Correspondence Histo | ny                          |
|-------------------------------------------------------------------------------|-----------------------------|
| Tender Bid Reporting                                                          |                             |
| Completed 🗹 Not Completed 🗹 Not Started                                       | Export as PDF Export as CSV |
| Product Group Status                                                          |                             |
| Doxazosin                                                                     | View                        |
| Tab 2 mg Complete                                                             |                             |
| Tab 4 mg Not Started                                                          |                             |

Once you click to export it will be pulled off the system straight away which you can then use for audit purposes or as an external record of your bid.

| Tender Name                                                                                                    | Cardiovascular System - Alpha Adrenoceptor Blockers |
|----------------------------------------------------------------------------------------------------|-----------------------------------------------------|
| upplier Name                                                                                                    | Liam Test Co                                        |
| ender Start Date                                                                                                 | 2016-07-23T00:00:00.000                             |
| Fender Close Date                                                                                                | 2016-08-13T12:49:00.000                             |
| Contact Person Name                                                                                              | Liam Norburn                                        |
| Contact Person Email                                                                                             | liam@email.com                                      |
| Contact Person Phone                                                                                             |                                                     |
| Export Date                                                                                                    | 2016-07-28T15:25:56.187                             |
|                                                                                                    |                                                     |
| Exported By                                                                                                    | Liam Norburn                                        |
| Exported By<br><b>Tender Bids</b><br>Doxazosin Tender Bids<br>ndividual Bid: Tab 2 mg                            | Liam Norburn                                        |
| Exported By<br><b>Fender Bids</b><br>Doxazosin Tender Bids<br>ndividual Bid: Tab 2 mg<br>TenderBidID             | 459                                                 |
| Exported By<br><b>Fender Bids</b><br>Doxazosin Tender Bids<br>ndividual Bid: Tab 2 mg<br>TenderBidID<br>Chemical | Liam Norburn<br>459<br>Doxazosin                    |

#### Mandatory tender documents and attachments

The Dates & Documents tab allows you to track the remaining time the tender is open, access essential documents, and upload required documentation. In the Tender Documents Received – Main section, you will see downloadable files which provide guidance for the tender including the Offer Letter template. Documents may be uploaded as attachments to bids on the individual bidding screens or on the Dates & Documents tab in the My Bids Submission – Main section. Attachments are non-mandatory except for the Tender Supplier Offer Letter which needs to be downloaded, completed and signed prior to uploading it with your tender submission.

#### Submitting bids and modifying submitted bids prior to the tender deadline

To submit bids, select Submit Bids on the Dates & Documents tab or on the Bidding tab. If you have not provided a mandatory document, a message alert will appear. Only complete bids which have all mandatory information completed are submitted, and a message will be displayed to inform you if you have any incomplete bids. It is possible to modify bids after you have submitted bids, prior to the tender deadline, by selecting Modify Bids submission on the Bidding tab or Dates & Documents tab. Bids must be re-submitted for modifications to apply to bids, otherwise your most recent bids submission will be considered final. Your most recent bids submission will supersede any previous bid submissions. We recommend to review all bids prior to bids submission to check bids are showing in reports and displaying as complete to ensure that they are submitted when you click Submit Bids.

#### Frequently Asked Questions (FAQs)

| How to enter a Pack Size:               | How to enter a Strength:                                     |
|-----------------------------------------|--------------------------------------------------------------|
| Example for Bottles                     | The line item name usually contains the strength in the      |
| Product Group: Brinzolamide             | description and therefore it is not always required to en-   |
| Line Item: Eye drops 1%                 | ter a strength. However, if PHARMAC is tendering for a       |
| If you have a 2.5 ml bottle of eye      | range of strengths, as demonstrated in the example be-       |
| drops;                                  | low, you will need to specify what strength you are bid-     |
| Pack Size: 2.5                          | ding with. For these tenders, an additional 'Strength' field |
| Units: mLPackaging                      | is present for this information to be entered.               |
| Type: Bottle                            | Example for tablets:                                         |
|                                         | Product Group: Doxycycline hydrochloride                     |
| Example for Ampoules                    | Line Item: Tab 20 – 40 mg                                    |
| Product Group: Calcium folinate         | If you have a 40 mg tablet with a pack size of 20 tablets    |
| Line Item: Inj 3 mg                     | in a blister pack:                                           |
| If you have a pack of 5 glass ampoules; | Pack Size: 20                                                |
| Pack Size: 5                            | Linits: Tablets                                              |
| Units: Glass Ampoules                   | Packaging Type: Blister Pack                                 |
| Packaging Type: Pack                    | Strength: 40 mg                                              |

Page 18 of 19

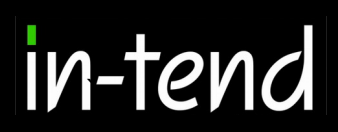

#### **Correspondence**

This procedure is used to receive and send a communication regarding a tender/contract via the website.

If you receive Correspondence you will firstly receive an email alert informing you of this. You will need to login to the secure area of the system to view it. When you first login you will see on the homepage in red a prompt to say that there are unread correspondence. If you click on the link it will take you straight through to the message.

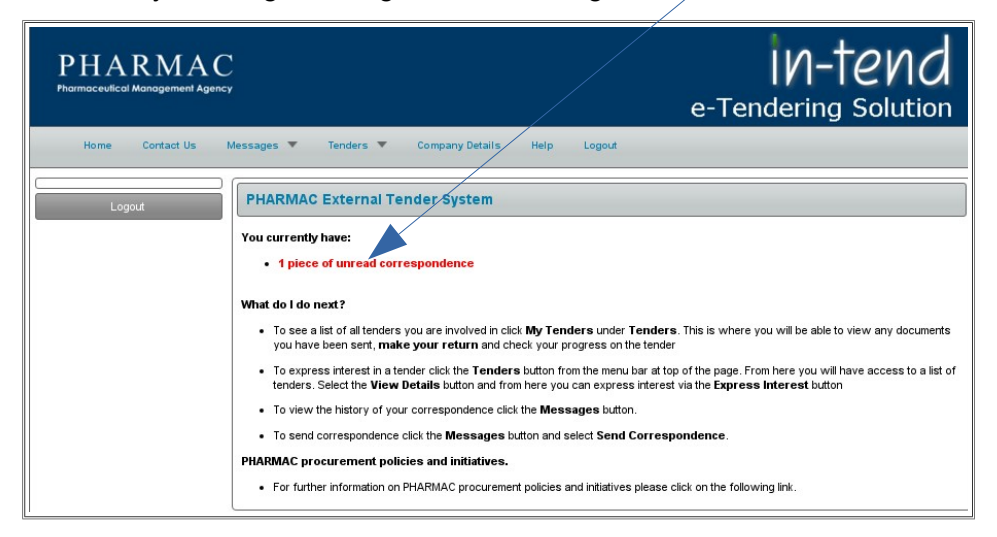

As you can see you are able to see the message receive from the buyer and the project in which the message relates to. You can then click on reply as well to respond to the buyer's message.

| Correspondence                     |                             |                                                                       |                 |                                                             |  |
|------------------------------------|-----------------------------|-----------------------------------------------------------------------|-----------------|-------------------------------------------------------------|--|
| Search                             | lease note : The<br>Message | correspondence area is only to be used for tender bas                 | ed queries, ple | ase see the help section for the technical contact details. |  |
| Received                           |                             |                                                                       |                 |                                                             |  |
| Sent                               | <b>a</b>                    |                                                                       |                 | ]                                                           |  |
| Unread                             | Subject: Changed Deadline   |                                                                       |                 |                                                             |  |
| Read                               | Message: Good Evening       |                                                                       |                 |                                                             |  |
| Show all                           | mooougoi                    | Soca Evening,                                                         |                 |                                                             |  |
| Filter                             |                             | Due to further discussion we would like to change the deadline dates. |                 |                                                             |  |
| Project                            |                             |                                                                       |                 |                                                             |  |
| None 🔻                             | Date:                       | 25 Jul 2016 16:35                                                     | Direction:      | Message Received                                            |  |
| Contract                           |                             |                                                                       |                 |                                                             |  |
| None •                             | - Date                      | Subject                                                               |                 | Associated                                                  |  |
|                                    |                             |                                                                       |                 | , icoonacou                                                 |  |
| Options 2<br>Create Correspondence | 25 Jul<br>2016 16:35        | 🔪 Changed Deadline                                                    |                 | Cardiovascular System - Alpha<br>Adrenoceptor Blockers      |  |
|                                    |                             |                                                                       |                 |                                                             |  |

#### e-portal Support

Please note that PHARMAC does not have access to supplier bidding information in the eportal whilst the tender is open and PHARMAC gains access to bids only once a tender has closed. For technical queries please contact In-tend Support at support@intend.co.uk. All other tender queries should be sent to the tender analysts at tender@pharmac.govt.nz.